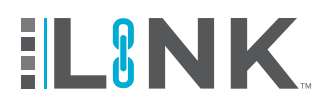

### **Overview**

Training via Live Online Proctoring is now available for registration through LINK<sup>™</sup>. Below are the steps to register for training for Live Online Proctoring.

# 1 LINK<sup>™</sup> Accounts

Your company must have an account with HASC to register for training. If you do not already have a LINK<sup>™</sup> account, click on the buttons below.

| Membe                                               | er Account | https://portal.hasc.com/App/Forms/Membership |  |  |  |
|-----------------------------------------------------|------------|----------------------------------------------|--|--|--|
| Non-Member Account                                  |            | https://portal.hasc.com/app/forms/signup     |  |  |  |
| LINK <sup>™</sup> https://portal.hasc.com/App/login |            |                                              |  |  |  |

### **Member Benefits**

- Reduced training costs for HASC courses online and at all HASC locations
- Enhanced LINK<sup>™</sup> functionality, including the ability to upload and track other records and training reports
- COVID Compliance Solution

# **2** Registering for Online Courses

#### 1. Click Register

Register personnel by either their SSN or Council ID

| <b>L</b> INK              | Register<br>Add the employees you wish to regis | ster.                          |                |            | B               |                                   |
|---------------------------|-------------------------------------------------|--------------------------------|----------------|------------|-----------------|-----------------------------------|
| Constitution Destribution | Enter SSN<br>Q 000-00-0000 US<br>US<br>CAN      | or Q                           | • Council ID   |            | _               | 3. Select the appropriate country |
| 8⊖ී Roster                | The employee was found and will<br>First Name   | now be available for registrat | lon.<br>SSN    | Council ID |                 | monu                              |
| <u>      History</u>      | CHRISTIAN                                       | FIELDER                        | *****3268 - US | 1950097106 |                 | menu                              |
| Resources                 |                                                 |                                |                |            |                 |                                   |
| ٤                         |                                                 |                                |                |            |                 |                                   |
| Help                      |                                                 |                                |                |            |                 | 4. Click Select                   |
| Logout                    |                                                 |                                |                |            |                 | Services after all                |
| 🥑 1 En                    | nployee(s) added                                |                                |                |            | Select Services | been added                        |

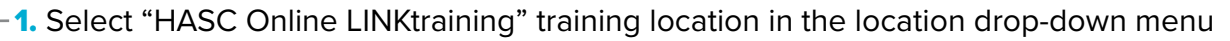

Note: Only available courses at the selected location will display

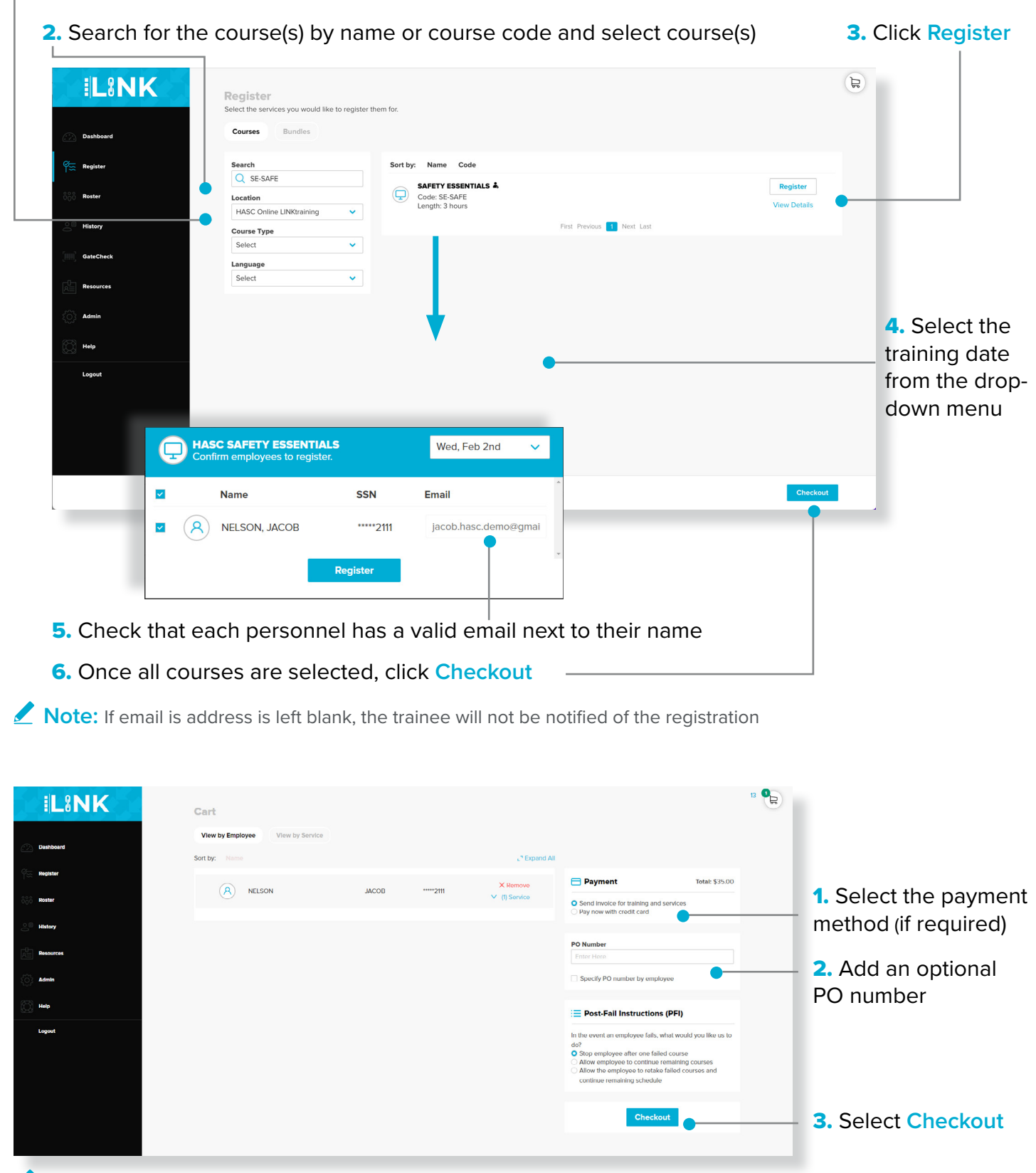

**Note:** Registrations stay active for five business days.

If the administrator does not know the personnel's email address when registering for training, direct the personnel to the LINK<sup>™</sup> page to make a Trainee account.

| LOG IN                                   |
|------------------------------------------|
| Username                                 |
| Password                                 |
| Log In                                   |
| Forgot your password?<br>Trainee Sign Up |

1. Once they are at the login page, they will need to select Trainee Sign Up.

2. The personnel will be directed to set up their own LINK<sup>™</sup> Trainee account and will only have to do it once.

- SSN for their Country (U.S. or Canada)
- First and Last name
- Date of Birth

| f you are a trainee, sign up | Sigr   | N K  |    |   |
|------------------------------|--------|------|----|---|
| SSN                          |        |      |    |   |
| SSN                          |        |      | US | ~ |
| First Name                   |        |      |    |   |
| First Name                   |        |      |    |   |
| Last Name                    |        |      |    |   |
| Last Name                    |        |      |    |   |
| Date Of Birth (MM/           | DD/YYY | ()   |    |   |
| Date OF BIRIN                |        |      |    |   |
|                              | Back   | Next |    |   |

Note: Once the personnel has created a LINK<sup>™</sup> Trainee account and login, their training will be visible on their dashboard to complete.

If you need any additional support, please reach out to our customer service team.